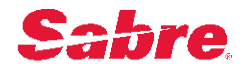

#### In this guide, you will learn how to:

- 1) Navigate from Sabre Ready Email to TN Outage Summary Form During P1 and P0 outages
- 2) Navigate from TN Outage Summary Form to TN Outage Customer Communication Form
- 3) Complete and Save the TN Outage Customer Communication Form
- 4) Update the TN Outage Customer Communication Form
- 5) Complete Final Updates to TN Outage Customer Communication Form Upon Resolution of Outage

#### Part 1: Navigating from Sabre Ready Email to TN Outage Summary Form during P1 and P0 Outages

- Review Sabre Ready Email: Upon receiving Sabre Ready email, review details and any talking points.
  - **Customers to Contact:** Work with your sales leaders to determine which customers need to be proactively contacted.
  - Review TN Outage Summary Form: Click on the link in the Sabre Ready Email "TN Outage Customer Communication Form." This page will give you the internal details on the outage.
  - **Reaching Out to Customers:** Begin reaching out to customers as you normally would during an outage.

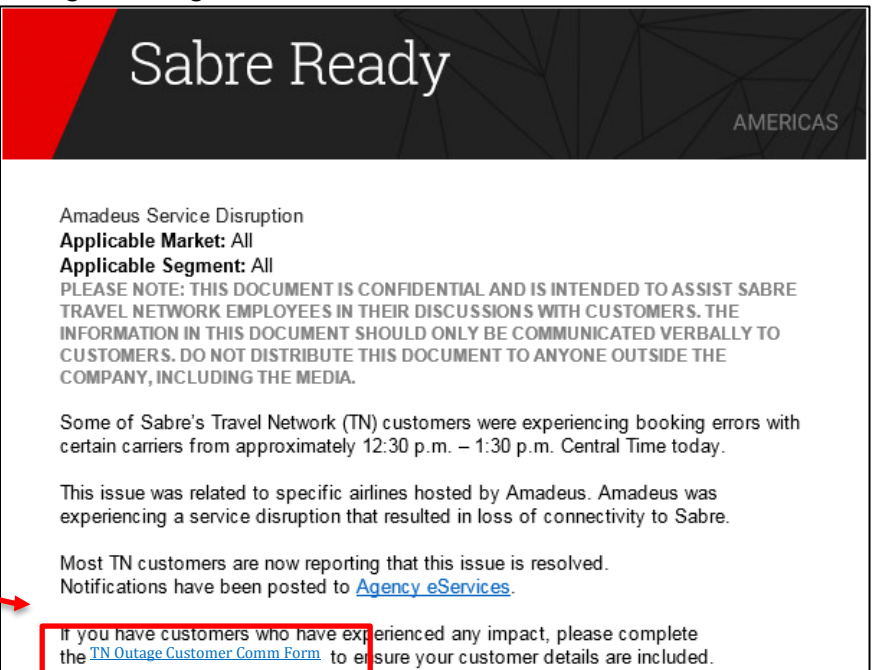

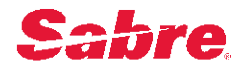

#### Part 2: Navigating from TN Outage Summary Form to TN Outage Customer Communication Form

✓ Post Outreach: After speaking with each customer, navigate to the TN Outage Summary Form from the link found in the Sabre Ready Email.

- Review the internal details of the outage on the TN Outage Summary Form.
- Click on the button in the top right-hand corner, "Create TN Outage Customer Comm Ticket."

| <      TN Outage Summary Form | - TNINC0001072                                | ∅ √ 🛱 ∞∞                                                                 |                | Create TN Outage Custo     | mer Co | omm Ticket | Save |
|-------------------------------|-----------------------------------------------|--------------------------------------------------------------------------|----------------|----------------------------|--------|------------|------|
| Number                        | TNINC0001072                                  | ★ External Communications<br>Sent                                        | No             |                            | ~      |            |      |
| * Priority                    | P1 🗸                                          | * Internal Communications Sent                                           | No             |                            | ~      |            |      |
| * Current Status              | Incident Created 🗸                            | * GO Executive Contact                                                   | Jan Alteme     | eier (SG0022097)           | Q      | 0          |      |
| Incident Record               | INC0805455                                    | ① * PT Incident Manager                                                  | Todd Picke     | ett (SG0485783)            | Q      | 0          |      |
| Start Time                    | 07-11-2017 13:14:58                           |                                                                          | Brett Burge    | ess (SG0220955)            | Q      |            |      |
| Duration                      | 41 Days 23 Hours 36 Minutes                   | * Next Update Due                                                        | 07-21-201      | 7 12:14:13                 | æ      |            |      |
| * Level of Customer Impact    | Southlake and FLICA team in Atlanta           |                                                                          |                |                            |        |            |      |
| * Incident Description        | SHS call center experienced a loss of network | connectivity from 14:19-14:25 CT. This affected users in SHS call center | r in Southlake | and FLICA team in Atlanta. |        |            |      |

#### Part 3: Completing and Saving the TN Outage Customer Communication Form

| TN Outage Customer Comr                     | n Form - TNT SK0001126       |                     |                                   | ∅ ∿ ≑ ∞∞                | S       |
|---------------------------------------------|------------------------------|---------------------|-----------------------------------|-------------------------|---------|
| Number                                      | TNTSK0001126                 |                     | TN Outage Summary Ticket          | TNINC0001072            |         |
| * Agency/Company Name                       |                              | Q                   | * Region                          | None 🗸 🗸                |         |
| * SC Code                                   |                              |                     | ★ Agency/Customer<br>Seomentation | None 🗸 🗸                |         |
| * GDS Profile                               | None                         | ~                   | eegnenator                        |                         |         |
| Sabre Colleague Responsible<br>for outreach |                              | Q                   |                                   |                         |         |
| * Phone                                     |                              |                     |                                   |                         |         |
| * Communication Type                        | None                         | ~                   |                                   |                         |         |
| o Step                                      | <b>1:</b> Fill in all        | required fields as  | s indicated by *:                 |                         |         |
| I                                           | <ul> <li>Agency/(</li> </ul> | Company Name:       | What customer did you             | speak with?             |         |
|                                             | • If                         | the Agency/Com      | pany Name is not in the           | e directory, then choos | se "Oth |
|                                             | Tł                           | his will give you t | he opportunity to type            | in the agency/compar    | ny nam  |
|                                             |                              | * Agency/Comp       | any Name Other                    |                         | ٩ (     |
|                                             |                              | * Other Agency/Comp | any Name                          |                         |         |
|                                             |                              | C'1 A .1            |                                   | a thay an Cabra anly?   |         |
|                                             | <ul> <li>GDS Prof</li> </ul> | file: Are they a mi | liti-GDS customer or ar           | e they on Sable only?   |         |

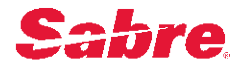

- Communication Type: If you are an Account Director, choose Business Communication. If you are an OCPE, choose Technical Communication.
- Region: What sales P&L does the customer fall into?
- Agency/Customer Segmentation: Choose from corporate, leisure, online, or consolidator.
- o Step 2: Indicate whether or not you have contacted this customer.

| * Agency/Customer Contacted | No 🗸 |   |
|-----------------------------|------|---|
|                             |      | _ |

- This field will default to No. If you have not been able to make contact with this customer yet, but your sales leader has asked you to reach out, leave this field as "No," <u>then skip to step 6</u>.
- Upon clicking "Yes," additional fields will open up.
- o Step 3: Fill in additional fields to provide details of customer outreach:

| * Most Recent Person<br>Contacted |            |          |
|-----------------------------------|------------|----------|
| ★ Most Recent Time of Contact     |            |          |
| * Agency/Customer<br>Temperature  | Grean      | <b>×</b> |
| * Executive Call Needed           | Not Needed | ~        |
| * Moving Bookings away from Sabre | No         | ~        |

- Most Recent Person Contacted: Who at the customer's office did you speak with?
- Most Recent Time of Contact: What date/time did you last speak with them?
- Agency/Customer Temperature: Indicate if you felt the customer temperature was green, yellow, or red when you spoke with them.
- Executive Call Needed: Does an executive need to reach out to this customer?
- Moving Bookings away from Sabre: Is the customer moving bookings away from Sabre? Are they planning to do so?
- If an executive call was requested, please proceed to step 4. If one was not requested, skip to step 5.
- **Step 4:** Providing details for executive outreach.
  - Indicate which executive you would like to have reach out to the customer:

| * Executive Call Needed        | Requested | ~ |
|--------------------------------|-----------|---|
| * Requested Executive for Call |           | Q |

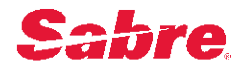

Who should the executive reach out to? Let the executive know who to contact, their role within the company, their email address, and phone number:

| * Account Contact       |               |   |
|-------------------------|---------------|---|
| * Account Contact Role  |               |   |
| * Account Contact Email |               |   |
| * Account Contact Phone | North America | ~ |
|                         |               |   |

 Step 5: If you are an OCPE and chose "Technical Communication," and the customer is moving bookings, please fill in these additional fields. If you are not an OCPE please skip this step and proceed to step 6.

| <ul> <li>Technical: Response Time<br/>Back To Normal</li> </ul> | Yellow | • |
|-----------------------------------------------------------------|--------|---|
| * Technical: Booking Started                                    | Green  | • |
| * Technical: Normal Business<br>Resumed                         | Red    | • |

• Step 6: Provide details.

| * Short description  |                       |
|----------------------|-----------------------|
| * Additional Details |                       |
|                      | Characters left: 4000 |
| Next Steps           |                       |
|                      | Characters left: 4000 |

- Short Description: Provide a brief description of your contact with the customer.
- Additional Details: Provide more information on the outcome of your communication with the customer. Example, "Customer frustrated by the number of recent outages. Threatening to move bookings to Amadeus. In previous outage, agency shifted 20,000 bookings and are threatening to do it again."
- Next Steps: What needs to happen next? Example 1: Jay Jones to reach out again at no later than 10:00 CDT. Example 2: "First Last Name" will reach out to customer again in one hour.

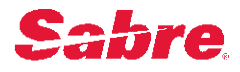

- Step 7: Save the form.
  - At the top right of the form, below your name, you will see a save button. There is also another save button at the bottom left of the form. Either of these buttons can be used to save your form. Be sure to click on this button before closing out of the form. <u>If you do not click save, your work will be lost.</u>

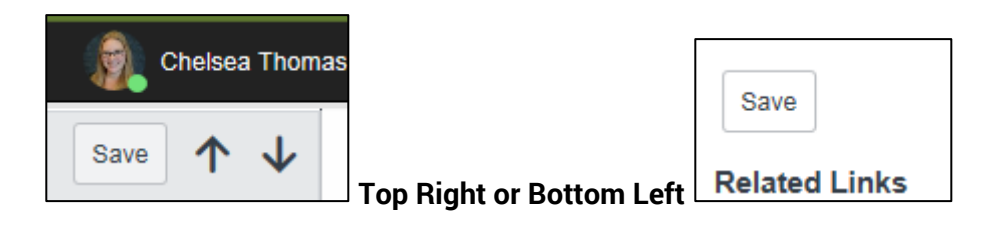

#### Part 4: Updating the TN Outage Customer Communication Form

**Update:** You have spoken with the customer again. Now it is time to update the TN Outage Customer Communication Form for that customer.

• Step 1: From the Sabre Ready email, navigate back to the TN Incident Summary Form.

| TN Outage Summary Form -   | TNINC0001072                                  | 1                                                                        |                    | Create TN Outage Customer Co | mm Ticket | Save |
|----------------------------|-----------------------------------------------|--------------------------------------------------------------------------|--------------------|------------------------------|-----------|------|
| Number                     | TNINC0001072                                  | * External Communications<br>Sent                                        | No                 | ~                            |           |      |
| * Priority                 | P1 V                                          | * Internal Communications Sent                                           | No                 | ~                            |           |      |
| * Current Status           | Incident Created V                            | * GO Executive Contact                                                   | Jan Altemeier      | (SG0022097) Q                | i         |      |
| Incident Record            | INC0805455                                    | ① * PT Incident Manager                                                  | Todd Pickett       | (SG0485783) Q                | G         |      |
| Start Time                 | 07-11-2017 13:14:58                           | * OTA Technical Contact                                                  | Brett Burgess      | (SG0220955) Q                | (j)       |      |
| Duration                   | 41 Days 23 Hours 36 Minutes                   | * Next Update Due                                                        | 07-21-2017 1       | 2:14:13                      |           |      |
| * Level of Customer Impact | Southlake and FLICA team in Atlanta           |                                                                          |                    |                              |           |      |
| * Incident Description     | SHS call center experienced a loss of network | connectivity from 14:19-14:25 CT. This affected users in SHS call center | er in Southlake an | d FLICA team in Atlanta.     |           |      |

 Step 2: Scroll to the bottom of the page and find the Agency/Company Name you would like to update under the TN Outage Customer Comm Tickets section. This table can be sorted by Agency/Company Name, Sabre Colleague name, or SC code to help you find the Agency/Company Name you would like to update. Alternatively, you can also use the search bar at the top.

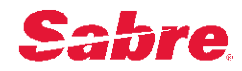

| ≡                  | TN Outag | e Customer Comm   | Tickets New   | for text            | Ŧ             | Search                          |                           |               |                         |             |
|--------------------|----------|-------------------|---------------|---------------------|---------------|---------------------------------|---------------------------|---------------|-------------------------|-------------|
| $\bigtriangledown$ | TN Outa  | ge Summary Ticket | = TNINC000107 | 2                   |               |                                 |                           |               |                         |             |
|                    | Q        | ■ Number          | ≡ SC Code     | Agency/Company Name | Sabre Colles  | ague Responsible for outreach 🛦 | Agency/Customer Contacted | ■ GDS Profile | Communication Type      | ■ Agency/Cu |
|                    | ()       | TNTSK0001128      |               |                     |               |                                 | No                        |               |                         |             |
|                    | (i)      | TNTSK0001124      | G1Y0          | American Express    | AG Adam Ga    | iney (SG0210900)                | Yes                       | Sabre Only    | Business Communication  | Corporate   |
|                    | i        | TNTSK0001107      | OTST          | Expedia             | Constanti     | ne Hallax (SG0600936)           | Yes                       | Multi GDS     | Technical Communication | Online      |
|                    | ()       | TNTSK0001123      | E4)8          | <u>Other</u>        | DG Dasheng    | <u>Sao (SG0223120)</u>          | Yes                       | Multi GDS     | Technical Communication | Online      |
|                    | í        | TNTSK0001121      | 2H1G          | Bravofly            | KB Kristian B | osher (SG0891839)               | Yes                       | Multi GDS     | Technical Communication | Online      |
|                    | (i)      | TNTSK0001120      | X4SG          | Despegar            | SB Sebastian  | Barreiro (SG0206823)            | Yes                       | Multi GDS     | Technical Communication | Online      |
|                    | (i)      | TNTSK0001125      | 56S2          | <u>Other</u>        | ST Shelly Te  | my (SG0159899)                  | Yes                       | Sabre Only    | Business Communication  | Leisure     |
|                    | (i)      | TNTSK0001122      | TEST          | <u>Other</u>        | Vianni Pe     | rianayagam (SG0500930)          | Yes                       | Multi GDS     | Technical Communication | Online      |
| •                  |          |                   |               |                     | III           |                                 |                           |               |                         |             |

- **Step 3:** Click on the <u>Number</u> field for the TN Incident Customer Comm Form you would like to update. <u>Do not click on the Agency/Company Name field</u>.
- **Step 4:** Update all applicable fields and click the save button. If you do not click on the Save button, all of your updates will be lost.

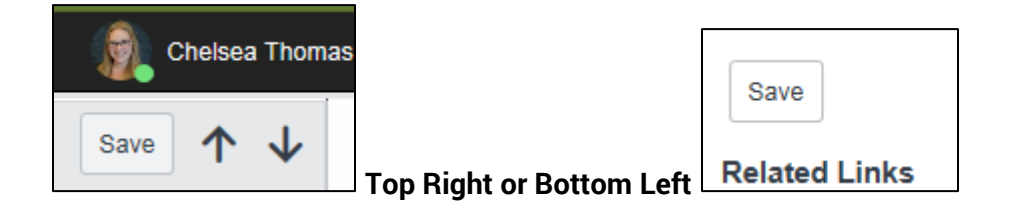

## Part 5: Complete Final Update to TN Outage Customer Communication Form Upon Resolution of Outage

- ✓ Final Update: Upon resolution of the outage, update each TN outage customer Comm Form you created to ensure the following:
  - All customer temperatures are back to "Green."
  - o All requested executive outreach is marked as 'Complete.'
  - o All bookings that moved away from Sabre are marked as "Moved Back to Sabre."

### ✓ How to search for all forms created by you:

- Step 1: Navigate to the TN Outage Summary Form from the Sabre Ready Email.
- **Step 2:** Scroll to the bottom of the page under TN Outage Customer Comm Tickets.
- **Step 3:** Choose "for text" and type your name in the search bar. This will filter results down to the Agency/Company Names which you have entered in data.

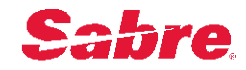

| ≡ | TN Outage | Customer Comm     | Tickets New    | for text            | Ŧ             | Search                          |                           |               |                         |             |
|---|-----------|-------------------|----------------|---------------------|---------------|---------------------------------|---------------------------|---------------|-------------------------|-------------|
| P | TN Outag  | je Summary Ticket | = TNINC0001072 | 2                   |               |                                 |                           |               |                         |             |
|   | Q         | ■ Number          | ≡ SC Code      | Agency/Company Name | Sabre Colles  | ague Responsible for outreach A | Agency/Customer Contacted | ■ GDS Profile | Communication Type      | ■ Agency/Cu |
|   | i         | TNTSK0001128      |                |                     |               |                                 | No                        |               |                         |             |
|   | (i)       | TNTSK0001124      | G1Y0           | American Express    | AG Adam Ga    | iney (SG0210900)                | Yes                       | Sabre Only    | Business Communication  | Corporate   |
|   | (i)       | TNTSK0001107      | OTST           | Expedia             | Constanti     | ne Hallax (SG0600936)           | Yes                       | Multi GDS     | Technical Communication | Online      |
|   | (i)       | TNTSK0001123      | E4X8           | Other               | DG Dasheng    | Gao (SG0223120)                 | Yes                       | Multi GDS     | Technical Communication | Online      |
|   | i         | TNTSK0001121      | 2H1G           | Bravofly            | KB Kristian B | osher (SG0891839)               | Yes                       | Multi GDS     | Technical Communication | Online      |
|   | (i)       | TNTSK0001120      | X4SG           | Despegar            | se Sebastian  | Barreiro (SG0206823)            | Yes                       | Multi GDS     | Technical Communication | Online      |
|   | í         | TNTSK0001125      | 56S2           | Other               | ST Shelly Te  | rry (SG0159899)                 | Yes                       | Sabre Only    | Business Communication  | Leisure     |
|   | (i)       | TNTSK0001122      | TEST           | Other               | Vianni Pe     | arianayagam (SG0500930)         | Yes                       | Multi GDS     | Technical Communication | Online      |
| • |           |                   |                |                     | III           |                                 |                           |               |                         |             |

- **Step 4:** Click on the Number field in order to open and update each customer communication form. Do not click on the Agency/Company Name.
- Step 5: Update all applicable fields and click the save button.
- Step 6: Repeat process until all of your Agency/Company Names have been updated.

#### Part 6: Coming soon

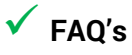

- ✓ Who to Contact with Questions / Technical Issues
  - If you have questions on how to use this tool, please contact Chelsea Thomas at <u>Chelsea.thomas@sabre.com</u> or 1-817-681-4408.